#### 初定二级、一级专业技术资格 网报流程与要求

#### 2022年10月

#### 一、系统登录与注册

 系统网址:https://rs.jshrss.jiangsu.gov.cn/,使用 360浏览器极速模式或谷歌浏览器。

| 个人登录             | 单位登录      | 用户注册  |                          |
|------------------|-----------|-------|--------------------------|
| +1777283 <b></b> |           | *证件类  | 型: 居民身份证 ~               |
|                  |           | *证件号  | 码: 请输入证件号码               |
| 13685233590      |           | *姓    | 名: 请输入姓名                 |
|                  |           | * 移动由 | 话: 13685233590           |
| <u></u>          | 忘记密码?     |       |                          |
|                  |           | *密    | 码: Ø                     |
| 登                | 录         | * 确认密 | 码: 请再次输入密码 Ø             |
| 没有账号?立即注册        | 用户申诉      | *短信验证 | <b>码:</b> 请输入短信验证码 获取验证码 |
| 其他登录             | 家方式没有注册讨的 | 我已阅读  | 并同意《个人用户注册协议》中的内容        |
| 主办单位:江苏省人力       | 要在这里先注册   |       | 注册                       |

# 二、申报入口

注册成功后,即可登录,然后在主页面点"个人办事"-"人才人事"-"专业技术人员管理服务" "职称初定申报"-"申报",进入申报界面,然后按个人实际情况进行网上申报。

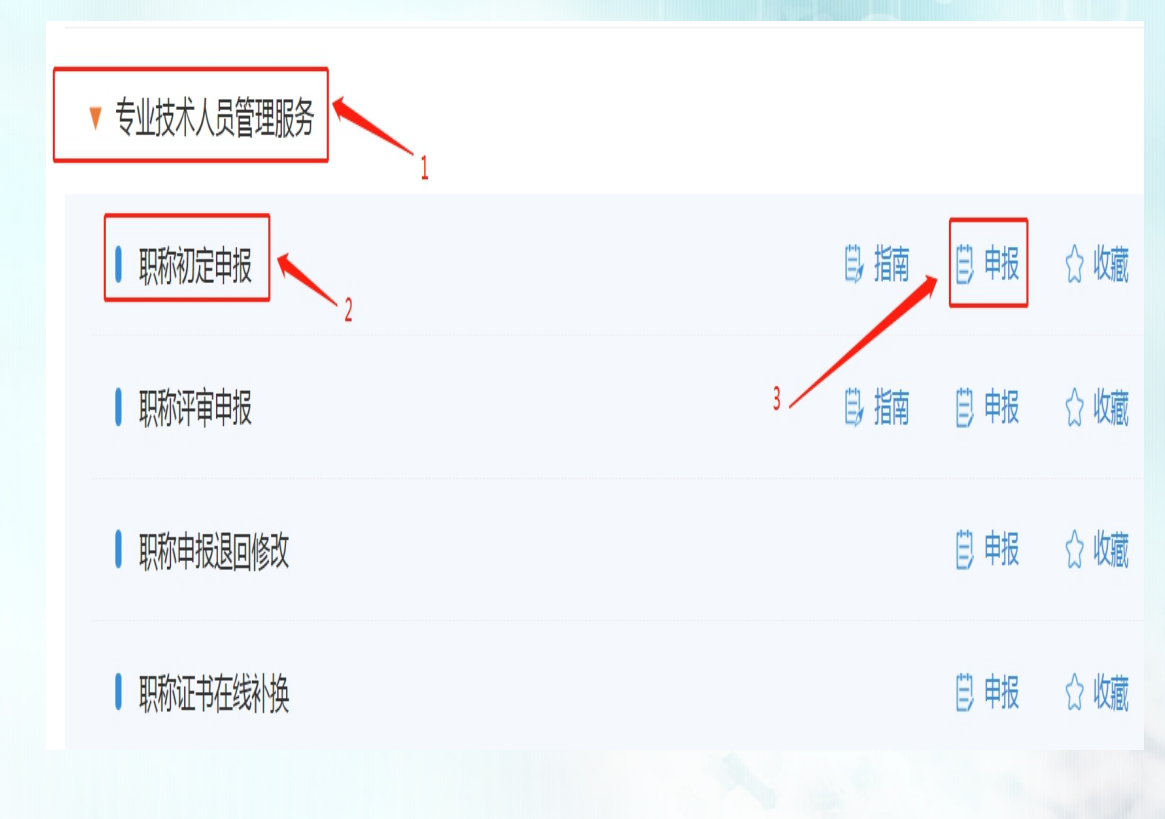

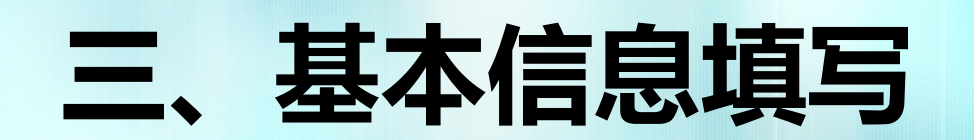

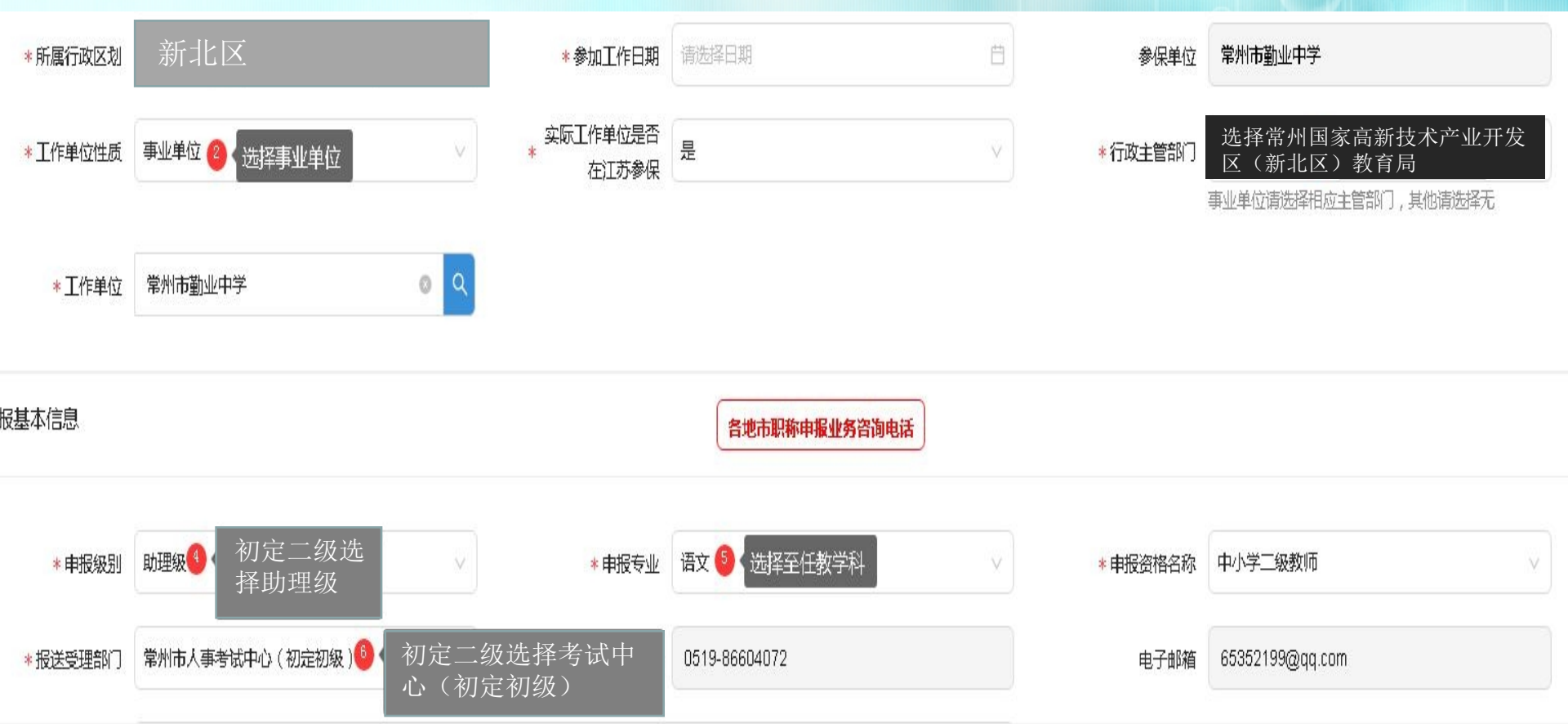

1、基本信息界面需关注信息按照上图所示填写,其余信息如实填写。

2、填写完整无误后(幼儿园教师现从事专业,申报专业选择"幼儿园教师"),点

击"暂存",点击左侧"学历学位信息",进入下一步。

**3、备注:**聘用制教师参保单位填写:常州市常开人力资源服务有限公司;工作 单位填写:学校名称。

#### 四、学历学位信息填写

| 个 | 人学历学位信 | 息(高中及以上等 | 学历)                |      |        |              |        |       |          |            |     |              | 添加<br>点击添加     | 删除       |
|---|--------|----------|--------------------|------|--------|--------------|--------|-------|----------|------------|-----|--------------|----------------|----------|
|   |        | 学历类型     | 学历                 | 学位   | 毕业院校   | <del>5</del> | 业学业结束类 | 型     | 入学时间     | 毕业时间       | -   | 学历           | 操作             |          |
|   | 个人学历   | 万学位信息    |                    |      |        |              |        |       |          |            |     |              |                |          |
|   |        | * 毕业院#   | 校 <mark>华中师</mark> | 范大学  |        |              |        | * 专业  | 教育技术     | 学          |     |              |                |          |
|   |        | * 学)     | 历 大学本科             | ¥    |        | ~            |        | * 学位  | 学士学位     |            |     |              | ×.             |          |
|   |        | * 学历类    | 聖全日制               |      |        | ~            | * 学业结  | 東类型   |          |            |     |              | ~ )            |          |
|   |        | * 入学日    | 期 2017-0           | 9-01 |        | Ë            | * =    | 业日期   | 2021-08- | 01         |     |              |                |          |
|   |        | 学历证书编    | 号 12344:           | 56   |        |              | 学位证    | 书编号   | 4231423  | 4          |     |              |                |          |
|   |        |          |                    |      |        |              |        |       |          | 完成基本       | 信息填 | 写后保存         | 7              | 呆存       |
|   |        |          |                    |      |        |              |        |       |          |            |     |              |                |          |
|   | 学历类型   | 学历       | Ĵ                  | 学位   | 毕业院校   | 专业           | 学业结束类型 | 入学    | 时间       | 毕业时间       | 学历  |              | 操作             |          |
|   | 全日制    | 大学4      | 科学                 | 士学位  | 华中师范大学 | 教育技术学        | 毕业     | 2017- | 09-01    | 2021-08-01 | 12  | 编 学历<br>辑 上传 | 学历 学位<br>预览 上传 | 学位<br>预览 |

点击添加,完成基本信息填写后保存,上传学历、学位证书(本科及以后、扫成 pdf),点击暂存,进入下一步"专业技术资格填写"。

## 五、专业技术资格(职业资格)

| 现专业技术资格情况     |           |            |                            | ], 需填写。没有职称的,无 | 濡填写 添加    | 删除  |
|---------------|-----------|------------|----------------------------|----------------|-----------|-----|
|               | 资格名称 资格等级 | 资格取得时间     | 资格证书编号                     | 批准单位           | 操作        |     |
|               |           |            |                            |                |           |     |
|               |           | 暫无数据       |                            |                |           |     |
|               |           |            |                            |                |           |     |
| 行业准入资格、职业资格情况 | 况         |            | <mark>《</mark> 此 <u>水上</u> | 传教师资格证书情况      | 添加        | 删除  |
|               | 证书名称      | 资格取得时间     | 资格证书编号                     |                | 操作        |     |
|               | 教师资格证书    | 2020-10-01 | 1231213213                 | 编辑 木           | 材料上传 材料预览 |     |
|               |           |            |                            |                | <         | 1 > |
|               |           |            |                            |                |           |     |

点击"添加"填写基本信息后,还需把证件扫描后上传(pdf格式)。

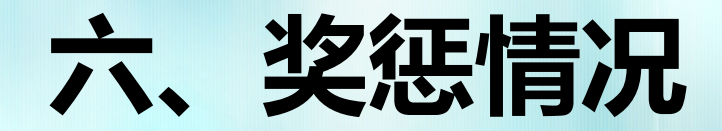

| 奖励信息 |      |         |      |        |            |        | <mark>添加</mark> 删除 |
|------|------|---------|------|--------|------------|--------|--------------------|
|      | 奖励类型 |         | 奖项名称 |        | 获奖时间       | 授奖部门   | 操作                 |
|      | 荣誉奖励 | 优秀教育工作者 |      |        | 2021-11-02 | 常州市教育局 | 编辑 材料上传 材料预览       |
|      |      |         |      |        |            |        | < 1 >              |
| 处分信息 |      |         |      |        |            |        | 添加 删除              |
|      | 处分简述 | 处分等级    | 惩罚部门 | 惩罚开始日期 | 惩罚结束日期     | 处分详述   | 操作                 |

奖惩情况如实填写,并上传佐证材料,如没有,则无需填写。

# 七、工作经历

| 单位全称 工作起始日期 部/1 部/1 財位 主要从事技术工作 操作   常州市翠竹中学 2020-08-01 2060-01-01 常州市翠竹中学 教师 教师 編編 | 工作经历信息 |         |            |            |         |    |          | 添加 | 删除 |
|-------------------------------------------------------------------------------------|--------|---------|------------|------------|---------|----|----------|----|----|
| 常州市翠竹中学 2020-08-01 2060-01-01 常州市翠竹中学 教师 教师 编辑                                      |        | 单位全称    | 工作起始日期     | 工作结束日期     | 部门      | 动权 | 主要从事技术工作 | 操作 |    |
|                                                                                     |        | 常州市翠竹中学 | 2020-08-01 | 2060-01-01 | 常州市翠竹中学 | 教师 | 教师       | 编辑 |    |

工作经历如实填写

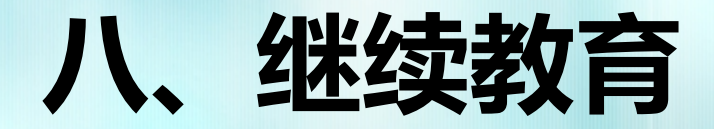

| 继续教育情况 |              |               |            |            |     |      | 添加删除         |
|--------|--------------|---------------|------------|------------|-----|------|--------------|
|        | 继续教育内容       | 单位组织全称        | 继续教育经历结束日期 | 继续教育经历开始日期 | 学时数 | 学分   | 操作           |
|        | 公共科目         | 常州市人力资源与社会保障局 | 2021-10-02 | 2021-10-01 | 24  | 0.00 | 修改 材料上传 材料预览 |
|        | 新任教师上岗培训证明材料 | 常州市教师发展学院     | 2020-11-01 | 2020-09-01 | 24  | 0.00 | 修改 材料上传 材料预览 |
| 4      |              |               |            |            |     |      | •            |

继续教育请上传:公共科目合格证汇总表和"新任教师上岗培训合格证书",请填写基本信息并完成佐证材料上传。公共科目合格证门数=2022-第一学历毕业时间。

继续教育证书查询网站为https://www.czpx.cn/info.do?op=learn\_idx

## 九、工作业绩

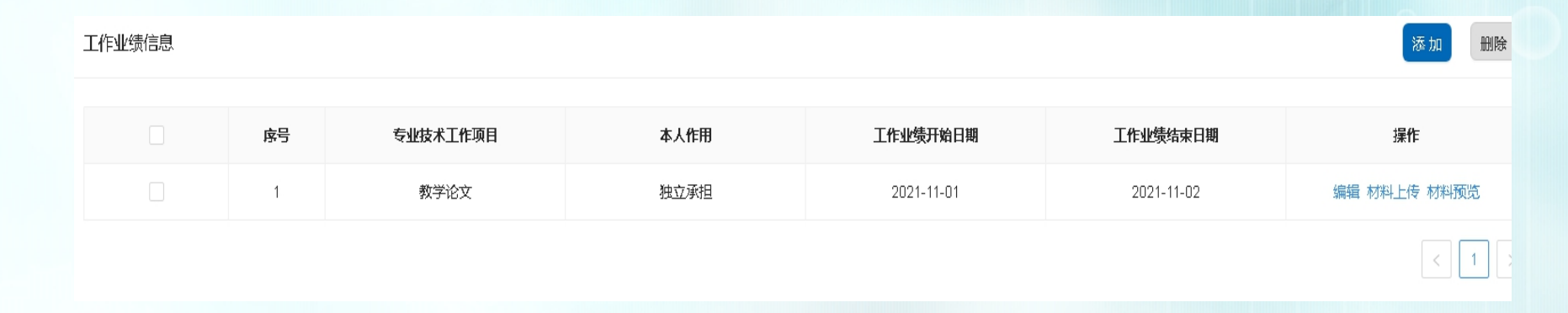

工作业绩填写本人参加教学研究工作材料(论文、课题等),填写基本信息并完成佐证材料上传,业绩至少传一项。

# 十、工作总结

任职以来工作总结(包括专业技术能力、工作成绩及履行职责情况等),建议至少800字,请勿超过2000字

| Н   | B TI $\mathcal{F}$ | I ⊻ <del>S</del> Ø | ; ≣ ≣•   | <b>n</b> C II |  |
|-----|--------------------|--------------------|----------|---------------|--|
| 说任职 | 以来工作总结             | (包括专业技术能力、         | 工作成绩及履行职 | 责情况等)         |  |
|     |                    |                    |          |               |  |
|     |                    |                    |          |               |  |
|     |                    |                    |          |               |  |
|     |                    |                    |          |               |  |
|     |                    |                    |          |               |  |
|     |                    |                    |          |               |  |
|     |                    |                    |          |               |  |
|     |                    |                    |          |               |  |

保存

填写个人教育教学方面工作总结,注意字数要求不超过2000字。

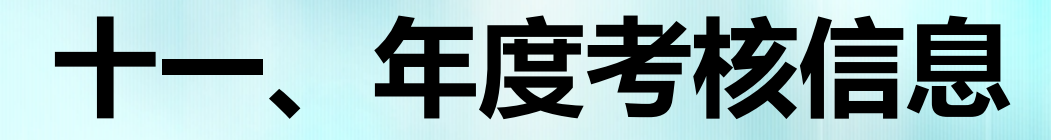

| 年度考核信息 |      |         | Q (8)   | 字成功! |      |    | 添加删除         |
|--------|------|---------|---------|------|------|----|--------------|
|        | 年度   | 技术职务    | 考核单位全称  | 考核等级 | 考核情况 | 备注 | 操作           |
|        | 2020 | 新教师转正定级 | 常州市翠竹中学 | 合格   | 合格   |    | 修改 材料上传 材料预览 |

初定二级的老师:请上传"新教师见习期满考核表"和每学年年度考核表原件。 (新教师见习期满考核表和年度考核表请扫描后上传,要求清晰和完整,转正 定级表上必须具有市教育局盖章)

# 十二、社保缴费证明

- 在江苏省内参保的无需上传附件,系统自动获取。
- 有省外参保经历的需手动上传相关社保证明附件。

#### 十三、单位公示及结果报告证明

单位同意证明

删除

添加

| 工作单位    | 单位同意证明类型 | 操作                |
|---------|----------|-------------------|
| 常州市翠竹中学 | 单位同意申报证明 | 编辑 模板下载 材料上传 材料预览 |
| 常州市翠竹中学 | 个人承诺书    | 编辑 模板下载 材料上传 材料预览 |
|         |          |                   |

此处将以上两项模板下载,由单位<mark>填写相关内容</mark>,签字盖章后(所有页均需 盖章)进行材料上传。

聘用制的单位同意申报证明,第一页由常开人力资源有限公司盖章,第二页由学校盖章。

#### 十四、其他材料

- 其他材料无需填写
- 以上所有信息填写完成,核实无误后,点击"申报 表预览",再次核实无误后,点击"提交",进入教育 行政部门审核环节。

申报表预览

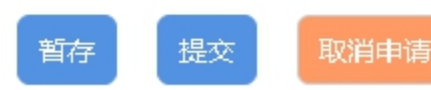